## 学生名册导出 (打印) 操作说明

应部分老师需求,制作学生名册导出(打印)操作说明,各学院根据实际情况,决定是否采用。

| Ì.                                                                                                    | 同<br>未<br>彩<br>(INGOS                                                                                                    | OFT                                                                                                    |                                                                                                    |                                                                                    |                                              | K                                                                                                   | IN                                                                   | GO                                     | SOF                                                                               | IJ,                                                                                                    | 高枝                                                                                                    | 交线                                                                                          | 改字                                                                                                    | 4                                                                                                    | <b>交</b> 远                                                                | 15                    | 合管                                                                                                    | 理平                                                                                                    | 台一                            | 教会                                           | 网络管                                                                                                    | 管理系统                                                                                                    | 充                       |
|----------------------------------------------------------------------------------------------------|----------------------------------------------------------------------------------------------------|----------------------------------------------------------------------------------------------------|----------------------------------------------------------------------------------------------------|------------------------------------------------------------------------------------|----------------------------------------------|----------------------------------------------------------------------------------------------------|----------------------------------------------------------------------|----------------------------------------|-----------------------------------------------------------------------------------|----------------------------------------------------------------------------------------------------|----------------------------------------------------------------------------------------------------|---------------------------------------------------------------------------------------------|----------------------------------------------------------------------------------------------------|----------------------------------------------------------------------------------------------------|---------------------------------------------------------------------------|-----------------------|----------------------------------------------------------------------------------------------------|----------------------------------------------------------------------------------------------------|-------------------------------|----------------------------------------------|----------------------------------------------------------------------------------------------------|----------------------------------------------------------------------------------------------------|-------------------------|
| 控界面                                                                                                    | ā→学生师                                                                                                    | 式绩                                                                                                    |                                                                                                    |                                                                                    |                                              |                                                                                                    |                                                                      |                                        |                                                                                   |                                                                                                    |                                                                                                    |                                                                                             |                                                                                                    |                                                                                                    |                                                                           |                       |                                                                                                    |                                                                                                    | 🔊 Mitt                        | u功能 (                                        | 🐻 最近使用                                                                                                    | 的功能 🤗                                                                                                    | 新助 📀                    |
|                                                                                                    |                                                                                                    |                                                                                                    |                                                                                                    |                                                                                    |                                              |                                                                                                    |                                                                      |                                        |                                                                                   |                                                                                                    |                                                                                                    |                                                                                             |                                                                                                    |                                                                                                    |                                                                           |                       |                                                                                                    |                                                                                                    |                               |                                              |                                                                                                    |                                                                                                    |                         |
|                                                                                                    |                                                                                                    |                                                                                                    |                                                                                                    |                                                                                    |                                              |                                                                                                    |                                                                      |                                        |                                                                                   |                                                                                                    |                                                                                                    |                                                                                             |                                                                                                    |                                                                                                    | -                                                                         |                       |                                                                                                    |                                                                                                    |                               |                                              |                                                                                                    |                                                                                                    |                         |
|                                                                                                    |                                                                                                    |                                                                                                    |                                                                                                    |                                                                                    |                                              |                                                                                                    |                                                                      |                                        |                                                                                   |                                                                                                    |                                                                                                    |                                                                                             |                                                                                                    | 设                                                                                                    | 击风                                                                        | 绩者                    | 参数                                                                                                    |                                                                                                    |                               |                                              |                                                                                                    |                                                                                                    |                         |
|                                                                                                    |                                                                                                    |                                                                                                    |                                                                                                    |                                                                                    |                                              |                                                                                                    |                                                                      |                                        |                                                                                   |                                                                                                    |                                                                                                    |                                                                                             |                                                                                                    |                                                                                                    |                                                                           |                       |                                                                                                    |                                                                                                    |                               |                                              |                                                                                                    |                                                                                                    |                         |
|                                                                                                    |                                                                                                    |                                                                                                    |                                                                                                    |                                                                                    |                                              |                                                                                                    |                                                                      |                                        |                                                                                   |                                                                                                    |                                                                                                    |                                                                                             |                                                                                                    | 打印                                                                                                    | 印成约                                                                       | 责登                    | 记册                                                                                                    | -                                                                                                    |                               |                                              |                                                                                                    |                                                                                                    |                         |
|                                                                                                    |                                                                                                    |                                                                                                    |                                                                                                    |                                                                                    |                                              |                                                                                                    |                                                                      |                                        |                                                                                   |                                                                                                    |                                                                                                    | 40                                                                                          | 扁錩成                                                                                                    | 结验                                                                                                    | 记备                                                                        | 注                     |                                                                                                    |                                                                                                    |                               |                                              |                                                                                                    |                                                                                                    |                         |
|                                                                                                    |                                                                                                    |                                                                                                    |                                                                                                    |                                                                                    |                                              |                                                                                                    |                                                                      |                                        |                                                                                   |                                                                                                    |                                                                                                    | 4                                                                                           | 分行政                                                                                                    | 班级                                                                                                    | 3按课                                                                       | 程打                    | 「印成绩登订                                                                                                    | 品册                                                                                                    |                               |                                              | L                                                                                                    |                                                                                                    |                         |
|                                                                                                    |                                                                                                    |                                                                                                    |                                                                                                    |                                                                                    | 2P                                           | 积成                                                                                                  | 建于                                                                   | 23                                     |                                                                                   |                                                                                                    |                                                                                                    | 3                                                                                           | 分行政                                                                                                    | 班级                                                                                                    | 3按环                                                                       | 节打                    | 印成绩登记                                                                                                    | em.                                                                                                    |                               | <b>K</b> #d                                  | 使录入                                                                                                    |                                                                                                    |                         |
|                                                                                                    |                                                                                                    |                                                                                                    |                                                                                                    |                                                                                    | FR.                                          | 任期                                                                                                  | 200 3                                                                | кл                                     |                                                                                   | Ú                                                                                                    |                                                                                                    | 3                                                                                           | 分辅修                                                                                                    | 年级                                                                                                    | 3/专                                                                       | 上按                    | 环节打印成                                                                                                    | 绩登记册                                                                                                    |                               | PT 12 JB                                     | 299.3% 八                                                                                                    |                                                                                                    |                         |
|                                                                                                    |                                                                                                    |                                                                                                    |                                                                                                    |                                                                                    |                                              |                                                                                                    |                                                                      |                                        |                                                                                   |                                                                                                    |                                                                                                    | 3                                                                                           | 分承担                                                                                                    | 单位                                                                                                    | 按环                                                                        | 节打                    | 印重修成组                                                                                                    | 责登记册                                                                                                    |                               |                                              |                                                                                                    |                                                                                                    |                         |
|                                                                                                    |                                                                                                    |                                                                                                    |                                                                                                    |                                                                                    |                                              |                                                                                                    |                                                                      |                                        |                                                                                   |                                                                                                    |                                                                                                    | 3                                                                                           | 分课程                                                                                                    | 按行                                                                                                    | 贡政班                                                                       | 级打                    | 印成绩登记                                                                                                    | 品                                                                                                    |                               |                                              |                                                                                                    |                                                                                                    |                         |
|                                                                                                    |                                                                                                    |                                                                                                    |                                                                                                    |                                                                                    |                                              |                                                                                                    |                                                                      |                                        |                                                                                   |                                                                                                    |                                                                                                    | 3                                                                                           | 分课程                                                                                                    | 按上                                                                                                    | 课班                                                                        | 级打                    | 「印成绩登订                                                                                                    | 册                                                                                                    |                               |                                              |                                                                                                    |                                                                                                    |                         |
|                                                                                                    |                                                                                                    |                                                                                                    |                                                                                                    |                                                                                    |                                              |                                                                                                    |                                                                      |                                        |                                                                                   |                                                                                                    |                                                                                                    | 3                                                                                           | 分课程                                                                                                    | 按年                                                                                                    | ₩./1                                                                      | 专业                    | 打印补考成                                                                                                    | 绩登记册                                                                                                    |                               |                                              |                                                                                                    |                                                                                                    |                         |
|                                                                                                    |                                                                                                    |                                                                                                    |                                                                                                    |                                                                                    |                                              |                                                                                                    |                                                                      |                                        |                                                                                   |                                                                                                    |                                                                                                    | 3                                                                                           | 分毕业                                                                                                    | 年届                                                                                                    | <b>諸</b> 按专                                                               | 业打                    | 「印毕业设计                                                                                                    | +(论文)成                                                                                                    | 城绩登记册                         | ł                                            |                                                                                                    |                                                                                                    |                         |
|                                                                                                    |                                                                                                    |                                                                                                    |                                                                                                    |                                                                                    |                                              |                                                                                                    |                                                                      |                                        |                                                                                   |                                                                                                    |                                                                                                    | ŧ                                                                                           | 安行政                                                                                                    | 班纲                                                                                                    | 3.4JED                                                                    | 成绩                    | 變记册                                                                                                    |                                                                                                    |                               |                                              |                                                                                                    |                                                                                                    |                         |
|                                                                                                    |                                                                                                    |                                                                                                    |                                                                                                    |                                                                                    |                                              |                                                                                                    |                                                                      |                                        |                                                                                   |                                                                                                    |                                                                                                    | 3                                                                                           | 分课程                                                                                                    | 按上                                                                                                    | 课班                                                                        | 级打                    | 「印上课点名                                                                                                    | 当册                                                                                                    |                               |                                              |                                                                                                    |                                                                                                    |                         |
|                                                                                                    |                                                                                                    |                                                                                                    |                                                                                                    |                                                                                    |                                              |                                                                                                    |                                                                      |                                        |                                                                                   |                                                                                                    |                                                                                                    |                                                                                             |                                                                                                    |                                                                                                    |                                                                           |                       | *                                                                                                    |                                                                                                    |                               |                                              |                                                                                                    |                                                                                                    | <b>S</b> ¢              |
| 按上课 <sup>现</sup><br>19 <del>• [</del> -]                                                                                                    | ₩₩1100上調<br>2020 学                                                                                                    | 號点名册<br>期 <b>│第二学</b>                                                                                                    | 期 承担                                                                                                    | <b>单</b> 位∏                                                                        | [22] #                                       | 电子信                                                                                                 | 息工                                                                   | 程学時                                    | 2000                                                                              |                                                                                                    | ]                                                                                                    |                                                                                             |                                                                                                    |                                                                                                    |                                                                           |                       | *                                                                                                    |                                                                                                    |                               |                                              |                                                                                                    |                                                                                                    | <mark>Б</mark> Ф<br>- в |
| 按上课班<br>19 <b>会</b> -[<br>30384] i                                                                                                    | E级打印上调<br>2020 学<br>计算机文化                                                                                                    | 號名册<br>期 <b>│第二学</b>                                                                                                    | 期 承担<br>▼任课                                                                                               | ■单位<br>数师                                                                          | [22] #                                       | 电子信                                                                                                 | ۹T:                                                                  | 程学時                                    | ž                                                                                 |                                                                                                    | ]<br>級[[0:                                                                                                    | 30384                                                                                       | 4-031]                                                                                                    | 19旅                                                                                                    | 游2                                                                        |                       | ▼ 格式 格式                                                                                                    | t− .                                                                                                    |                               |                                              |                                                                                                    |                                                                                                    | <b>5 •</b>              |
| 8按上课刊<br>19 <b>美</b> -[<br>30384] }                                                                                                    | Ⅲ级打印上讲<br>2020 学<br>计算机文化                                                                                                    | 県点名册<br>期 <mark> 第二学</mark>                                                                                                    | 期 <sub>承担</sub><br>▼任课                                                                                    | 单位<br>数师                                                                           | [22]E                                        | 电子信                                                                                                 | ġ.I.                                                                 | 程学科                                    |                                                                                   | <u>・</u><br>こ课班                                                                                                    | ]<br>級[[0:                                                                                                    | 80384                                                                                       | 4-031]                                                                                                    | 19旅                                                                                                    | 游2                                                                        |                       | ▼ 檔式 檔式                                                                                                    | t- •                                                                                                    |                               |                                              | 〔检索〕                                                                                                    | 导出                                                                                                    | 11 ED 1                 |
| 按上课班<br>19 €]-[<br>30384]1<br>承担単執<br>[                                                                                                    | E级打印上课<br>2020 学<br>计算机文化<br>位:电子信<br>师:[00000                                                                                                    | 読名册<br>期<br>第二学<br>息工程学約<br>1.                                                                                                    | 期 承报<br>▼任课                                                                                               | 单位[<br>散师,                                                                         | [22]『                                        | 电子信<br>(考勤-                                                                                         | 息工<br>[<br>]                                                         | 理学府<br>重 <b>庆</b><br>晋上现)              |                                                                                   | □ · · · · · · · · · · · · · · · · · · ·                                                                                                    | ]<br>級[[0:<br>20<br>30384<br>30384<br>成绩道                                                                                                    | 30384<br>学り<br>19-2<br>1)计算<br>-031<br>2.就                                                  | 1-031]<br><b> た学</b><br>算<br>10<br>10<br>次<br>1<br>19<br>旅<br>2<br>3<br>3<br>3<br>3<br>3<br>3<br>3<br>3<br>3<br>3<br>3<br>3<br>3                                                                                                    | 19k<br>19k<br>生年<br>と<br>旅<br>考                                                                                               | 游2<br>果程<br>美二学<br>成绩道                                                    | 成期式                   | ■ 檔式 幅云<br>续记载名                                                                                                    | ₹- ▼<br>表⑩                                                                                                   | с                             |                                              | 単立の 10 年間の1000000000000000000000000000000000000                                                                                                    | 与出<br>4.0<br>46<br>12                                                                                                    | <u>тр</u> ()            |
| 按上课班<br>19 € - [<br>19 € - [<br>4 提軟<br>序号                                                                                                    | B级打印上讲<br>2020 学<br>計算机文化<br>位:电子信i<br>第:[00000<br>学号                                                                                                    | La 名册<br>期   第二学<br>見工程学的<br>1:<br>姓名                                                                                                    | 期 承任課 建立 建二乙酸 建二乙酸 建二乙酸 建二乙酸 化二乙酸 化二乙酸 化二乙酸 化二乙酸 化二乙酸 化二乙酸 化二乙酸 化                                         | 单位[<br>敗师,<br>                                                                     | [22] F<br>[注乎分<br>2                          | 电子信<br>(考勤·                                                                                         | 息工:<br>1<br>1<br>1<br>4                                              | 理学时<br>重 <b>庆</b><br>晋上现<br>5          |                                                                                   | 上课班<br>前<br>1<br>1<br>1<br>1<br>1<br>1<br>1<br>1<br>1<br>1<br>1<br>1<br>1                                                                                                    | ]<br>級[[0:<br>20<br>30384<br>30384<br>或绩证<br>3                                                                                                    | 30384<br>学 <b>万</b><br>19-2<br>1〕计算<br>-031<br>2.载<br>4                                     | t-031]<br><b>完学</b><br>f<br>0209<br>年<br>和文<br>f<br>1<br>1<br>家<br>到<br>1                                                                                                    | 19歳<br>生年<br>を<br>指<br>2                                                                                                    | 游2<br>果                                                                   | 成<br>期<br>2<br>载<br>4 | ▼ 備式 備3<br>横 记 载<br>▲<br>##26<br>666<br>#<br>#<br>#<br>#                                                                                                    | t                                                                                                    | C<br>半期 <b>列</b> 线            | D<br>要会订述                                    | 学 分:<br>学生人數:<br>T1<br>(1007)                                                                                                    | 导出<br>4.0<br>46<br>12<br>期東成語<br>(100分)                                                                                                    | <u>те</u> а             |
| 按上课研<br>19 <b>●</b>                                                                                                    | B级打印上讲<br>2020 学<br>计算机文化<br>位:电子信则<br>师:[00000<br>学号<br>4′9                                                                                                    | 感名册<br>期   第二学<br>息工程学約<br>1:<br>姓名                                                                                                    | 期 承担 建金数 日月 日月 日月 日月 日月 日月 日月 日月 日月 日月 日月 日月 日月                                                           | 单位<br>[<br>御师]<br>1                                                                | [22] F<br>[注子]<br>2                          | 电子信<br>(考勤)                                                                                         | 息工<br>]<br>]<br>;课堂<br>4                                             | 理学的<br>重 <b></b><br>正<br>調<br>二<br>表現) |                                                                                   | ■ 課班<br>高期<br>100<br>125<br>155<br>100<br>155<br>100<br>100<br>100<br>100<br>10                                                                                                    | ]<br>級[[0]<br>20<br>30384<br>成绩认<br>3                                                                                                    | 30384<br>学り<br>19-2<br>1〕计算<br>-031<br>2.就<br>4                                             | 4-031]<br><b>完学</b><br>function<br>function | 19歳<br>生年<br>と<br>辞2<br>を<br>を<br>を<br>を<br>を<br>を<br>を<br>を<br>を<br>を<br>ろ<br>を<br>ろ<br>を<br>ろ<br>を<br>ろ<br>の<br>の<br>の<br>の | 游2<br>果<br>和<br>素<br>二<br>学<br>成绩试<br>3                                   | 成期<br>31<br>4         | ▼ 構式 構式<br>構式 構式<br>構式 構式<br>構式<br>構式<br>構式<br>構式<br>構式<br>構式<br>構式<br>構                                                                                                    | t- ▼<br>表(10)<br>B<br>平时作业编                                                                                  | C<br>丰期测验<br>成绩               | D<br>建立<br>加速<br>合<br>计成绩                    | 学分:<br>学生人数:<br>丁I<br>(100分)<br>TI=AtB+C+D                                                                                                    | 导出                                                                                                    | <u>т</u> е<br>1         |
| 按上课U<br>19                                                                                                    | E级打印上課<br>2020 学<br>开算机文化<br>位:电子信<br>师:[00000<br>学号<br>4 9<br>4 9<br>4 0                                                                                                    | 点名册<br>期第二学<br>見工程学科<br>北<br>北<br>七<br>名<br>一<br>一<br>史<br>名<br>一<br>男<br>二<br>学<br>一<br>の<br>一<br>の<br>一<br>の<br>の<br>の<br>の<br>の<br>の<br>の<br>の<br>の<br>の<br>の<br>の<br>の<br>の | 期 承报 課次 日本 1 日本 1 日本 1 日本 1 日本 1 日本 1 日本 1 日本                                                             | 单位<br>一<br>数<br>师<br>-<br>-<br>-<br>-<br>-<br>-<br>-<br>-<br>-<br>-<br>-<br>-<br>- | [22] F<br>[<br>2]<br>[<br>2]                 | <u>(考勤</u> )                                                                                        | 息工:<br>1<br>1<br>1                                                   | 理学府<br>重 <b>庆</b><br>選上<br>現)          |                                                                                   | □<br>□:课班<br>高可<br>□:[0]<br>□:[0]                                                                                                    | ]<br>級[[0:<br>208<br>30384<br>成绩证<br>3                                                                                                    | 30384<br>学的<br>19-2<br>引计算<br>-031<br>2.戦<br>4                                              | 1-031]<br><b> </b>                                                                                                    | 19歳<br>19歳<br>2<br>2                                                                                                    | 游2<br>果程<br>或绩试<br>3                                                      | 成期<br>23载<br>4        | ★ 柏式 柏式<br>柏式 柏式<br>後 记 农 和<br>建築<br>第合書表<br>現合<br>日<br>大原稿                                                                                                    | t ■<br>まつ ■<br>日本<br>日本<br>日本<br>日本<br>日本<br>日本<br>日本<br>日本<br>日本<br>日本                                      | C<br>半期预编                     | D<br>建立<br>建立<br>建立<br>加速                    | 学分:<br>学生人数:<br>丁1<br>T=H结+评成绩<br>(1007);<br>T=4+9+C+D                                                                                                    | 4.0<br>46<br>12<br>期末成绩<br>(100分)                                                                                                    | <u>т</u> е з            |
| 按上课3<br>19                                                                                                    | #吸打印上課<br>2020 学<br>計算机文化<br>位:电子信I<br>例: [00000<br>学号<br>4 9<br>4 9<br>4 9<br>4 1<br>4 1                                                                                                    | 息点名册<br>期第二学<br>見工程学が<br>北<br>生<br>星<br>て<br>ぞ<br>。<br>、<br>、<br>、<br>、<br>、<br>、<br>、<br>、<br>、<br>、<br>、<br>、<br>、<br>、<br>、<br>、<br>、<br>、                                   | 期<br>承<br>准<br>课<br>定<br>変<br>数<br>日<br>期                                                                 | 单位[<br>軟师,<br>1                                                                    | [22] F<br>[注分]<br>2                          | (考勤-<br>3                                                                                           | 息工:<br>1<br>1<br>1<br>1                                              | 程学時<br>重 <b>庆</b>                      |                                                                                   | □<br>二课班<br>高印<br>2<br>2                                                                                                    | 。<br>級<br>[0:<br>30384<br>30384<br>30384<br>30384<br>30384                                                                                                    | 30384<br>学り<br>19-2<br>19-2<br>19-2<br>19-2<br>19-2<br>19-2<br>19-2<br>19-2                 | i-031]<br><b>完学</b><br>function<br>function<br>f                                                                                                    | 19歳<br>生年<br>2<br>2                                                                                                    | 游2<br>果程<br>3<br>3                                                        | 成期<br>3<br>4          | <ul> <li>▲ 橋式 橋式</li> <li>橋式 橋式</li> <li>橋式 橋式</li> <li>場式</li> <li>株式 橋式</li> <li>株式</li> <li>株式</li> <li></li> <li></li></ul>                                                                                                    | t- ▼<br>表(10)<br>B<br>开时作进<br>点                                                                              | C<br>平期 网络<br>一               | D<br>课程实训<br>语                               | <u> を</u> 分: 学生人数:<br>学生人数:<br>T1<br>T1<br>T1<br>T1<br>AtBrC+D                                                                                                    |                                                                                                    | <u>-</u> о              |
| 按上课3<br>30384J1<br>9<br>30384J1<br>1<br>2<br>3<br>4<br>5<br>6                                                                                           | H级打印上讲<br>2020 学<br>计算机文化<br>位:电子信/<br>师:[00000<br>学号<br>4 9<br>4 3<br>4 3<br>4 3<br>4 3<br>4 3<br>4 3<br>4 3<br>4 3<br>4 3<br>4 3                                                                                                    | 助命名册<br>期 第二字<br>見工程学校<br>11<br>並名<br>回<br>の<br>一<br>二<br>二<br>二<br>二<br>二<br>二<br>二<br>二<br>二<br>二<br>二<br>二<br>二<br>二<br>二<br>二<br>二<br>二                                     | 期 承报<br>→ 任课<br>次数<br>日期                                                                                  | 单位[<br>]<br>助师<br>1<br>1                                                           | [22] E<br>[注分]<br>[<br>2]<br>[<br>1]         | (考動-<br>3<br>3                                                                                      | 息工<br>1<br>1<br>1                                                    | 理学的<br>理上<br>法表现)<br>5                 | こ<br>こ<br>正<br>一<br>二<br>二<br>二<br>二<br>二<br>二<br>二<br>二<br>二<br>二<br>二<br>二<br>二 | ▼ 班 高市 第 第 1 1 <td>3 3 3 3 4 4 4 4 4 4 4 4 4 4 4 4 4 4 4</td> <td>30384<br/>学的<br/>19-2<br/>1)计算<br/>-031<br/>1<br/>-031<br/>-031<br/>-031</td> <td><b>亡学</b><br/><b>1</b><br/>1<br/>1<br/>1<br/>1<br/>1</td> <td>19歳<br/>19歳<br/>生年<br/>と<br/>推考<br/>2</td> <td>游2<br/>果和<br/>3<br/>3</td> <td>成<br/>期<br/>3<br/>4</td> <td><ul> <li>▲</li> <li>▲</li></ul></td> <td>式</td> <td><br/>年期別絵<br/></td> <td>D<br/>彈合计成绩</td> <td>世 条     学 分:     学生人数:     THi     THi     THi     THi     THi     THi     THi     THi     THi     THi     THI     THI</td> <td></td> <td><u></u><br/>- о<br/>л</td> | 3 3 3 3 4 4 4 4 4 4 4 4 4 4 4 4 4 4 4                                                                                                    | 30384<br>学的<br>19-2<br>1)计算<br>-031<br>1<br>-031<br>-031<br>-031                            | <b>亡学</b><br><b>1</b><br>1<br>1<br>1<br>1<br>1                                                                                                    | 19歳<br>19歳<br>生年<br>と<br>推考<br>2                                                                                              | 游2<br>果和<br>3<br>3                                                        | 成<br>期<br>3<br>4      | <ul> <li>▲</li> <li>▲</li></ul>                                                                                                    | 式                                                                                                    | <br>年期別絵<br>                  | D<br>彈合计成绩                                   | 世 条     学 分:     学生人数:     THi     THi     THi     THi     THi     THi     THi     THi     THi     THi     THI     THI |                                                                                                    | <u></u><br>- о<br>л     |
| 按上课班<br>承任课数                                                                                                    | H吸打印上課<br>2020 学<br>計算机文化<br>位:电子信(<br>师:[00000<br>学号<br>4 3<br>4 3<br>4 3<br>4 3<br>4 3<br>4 3<br>4 3<br>4 3<br>4 3<br>4 3                                                                                                    | t点名册<br>期(第二学<br>型<br>1)<br>女<br>女<br>名                                                                                                    | 期 承援<br>東任<br>課<br>2<br>2<br>3<br>4<br>3<br>4<br>4<br>4<br>4<br>4<br>4<br>4<br>4<br>4<br>4<br>4<br>4<br>4 | 单位[] 登城师 合表現 1 1 1 1 1 1 1 1 1 1 1 1 1 1 1 1 1 1 1                                 | [22] F<br>2<br>2                             | 电子信<br>(考勤-<br>3                                                                                    | 息工:<br>]<br>]<br>]<br>]<br>]                                         | 程学移<br>重 <b>庆</b><br>3<br>(表现)<br>5    |                                                                                   | ▲<br>注课班<br>高印<br>2<br>2                                                                                                    | ]<br>級[[0:<br>20<br>30384<br>30384<br>3<br>3<br>3                                                                                                    | 30384<br>学 <b>ド</b><br>19-2<br>1〕计算<br>-031<br>2.<br>戦<br>4                                 | 1-031]<br><b>完学</b><br>¥机文(<br>)19腋<br>文训<br>1                                                                                                    | 19旅<br>19旅<br>生年<br>2<br>二<br>二<br>二<br>二<br>二<br>二<br>二<br>二<br>二<br>二<br>二<br>二<br>二                                        | ·游2<br>泉程<br>3<br>3                                                       | 成<br>期<br>4           | <ul> <li>」 稿式 [稿3]</li> <li>3 稿式 [稿3]</li> <li>3 積式 [稿3]</li> <li>3 積式 [稿3]</li> <li>3 積式 [稿3]</li> <li>3 積式 [稿3]</li> <li>3 積式 [稿3]</li> <li>3 積式 [稿3]</li> <li>4 積式 [稿3]</li> <li>4 前式 [稿3]</li> <li>4 前式 [稿3]</li> <li>4 前式 [i]</li> <li>4 in [i]</li> <li>4 in [i]</li> <li>4 in [i]</li> <li>4 in [i]</li> <li>4 in [i]</li> <li>4 in [i]</li></ul> |                                                                                                    | C<br>半期列援<br>原項               | D<br>课程实训<br>合计成绩                            | 学 分:<br>学生人数:<br>TH<br>11<br>11=A+B+C+D                                                                                                    | 与出<br>4.0<br>46<br>「12<br>期末成绩<br>(100分)                                                                                                    | <u>Б</u> Ф<br>- о       |
| 按上课明<br>9                                                                                                    | H吸打印上課<br>2020 学<br>計算机文化<br>位:电子信(<br>师:[00000<br>学号<br>4 <sup>-</sup> 9<br>4 9<br>4 9<br>4 9<br>4 9<br>4 9<br>4 1<br>4 1<br>4 1<br>4 1<br>4 1<br>4 1<br>4 1<br>4 1<br>4 1<br>4 1                                                                                                    | L点名册<br>期第二学<br>見工程学が<br>加<br>日<br>11<br>女<br>名<br>一<br>一<br>一<br>一<br>一<br>一<br>一<br>の<br>一<br>の<br>一<br>の<br>の<br>の<br>の<br>の<br>の<br>の<br>の                                  | 期 承祖<br>● 任课:<br>**<br>**<br>**<br>**<br>**<br>**<br>**<br>**<br>**<br>*                                  | 单位[<br>数师<br>1<br>1                                                                | [22] E<br>[注分<br>2<br>]<br>]                 | 电子信<br>(考勤-<br>3<br>                                                                                | 息工:<br>                                                              | 理学府<br>費上<br>(表現)<br>5                 |                                                                                   | ■ ■  ■ ■ ■ ■ ■ ■ ■ ■ ■ ■ ■ ■ ■ ■ ■ ■ ■ ■ ■ ■ ■ ■ ■ ■ ■ ■ ■ ■ ■ ■ ■ ■ ■ ■ ■ ■ ■ ■ ■ ■ ■ ■ ■ ■ ■ ■ ■ ■ ■ ■ ■ ■ ■ ■ ■ ■ ■<                                                                                                    | 銀 [0:                                                                                                    | 30384<br>学的<br>19-2<br>]计算<br>-031<br>2.载<br>4                                              | 1-031]<br><b>完学</b><br>1<br>1<br>1                                                                                                    | 19版<br>生<br>年<br>年<br>年<br>年<br>年<br>年<br>年<br>二<br>二                                                                         | 游2<br>果<br>程<br>3<br>3                                                    | 成<br>現<br>4           | <ul> <li>■ 結式 福辺</li> <li>「結式 福辺</li> <li>(抗 记 载 着</li> <li>▲</li> <li>建築合合表</li> <li>単現合合表</li> </ul>                                                                                                    | 式- III<br>表 @                                                                                                | C<br>半期则验                     | D<br>课会计师师师师师师师师师师师师师师师师师师师师师师师师师师师师师师师师师师师师 | 学 分:<br>学生人数:<br>THI<br>(100分)<br>TI=A4B+C+D                                                                                                    | 与比<br>4.0<br>46<br>12<br>期末成绩<br>(100分)                                                                                                    | <u>-</u> а              |
| 按上課班<br>9901038411<br>年<br>任課<br>789<br>1<br>1<br>2<br>3<br>4<br>5<br>6<br>7<br>8<br>9<br>10<br>11                                                      | H级打印上讲<br>2020 学<br>十算机文化<br>位:电子信(<br>师:[00000<br>学号<br>4 9<br>4 9<br>4 9<br>4 9<br>4 10<br>4 10<br>4 |                                                                                                    | 期 承任课 次前 日 日 日 日 日 日 日 日 日 日 日 日 日 日 日 日 日 日                                                              | 单位<br>酸<br>师<br>                                                                   | [22] F                                       | (考勤)<br>3                                                                                           | 息工:<br>]<br>]<br>4                                                   | 理学府<br>事上<br>(表現))<br>5                |                                                                                   | ■ 一 一 一 一 一 一 一 一 一 一 一 一 一 一 一 一 一 一 一                                                                                                    | ]<br>線[[0]<br>20<br>30384<br>成绩证<br>3<br>3                                                                                                    | 学 <b>ド</b><br>19-2<br>1〕计算<br>-031<br>2<br>戦<br>4                                           | 1-031]<br>充学・<br>119線<br>1<br>1<br>1<br>1<br>1<br>1<br>1<br>1<br>1<br>1<br>1<br>1<br>1                                                                                                    | 19歳<br>生年<br>2<br>上<br>第<br>2                                                                                                 | 游2<br>果和<br>3<br>3                                                        | 成<br>期<br>4           | ▼ 結式 福立<br>ý 记 役 未<br>査<br>定行未成項                                                                                                    | 式<br>表())<br>B<br>平时作业质<br>自<br>一<br>二<br>一                                                                  | C<br>半期預給                     | D<br>课程实训<br>合计成绩                            | 学 分:<br>学生人数:<br>T1<br>甲号结评成绩<br>(100分)<br>T1=&+B+C+D                                                                                                    | 与出<br>4.0<br>46<br>12<br>期末成绩<br>(100分)                                                                                                    | <mark>т Ф ()</mark>     |
| 按上课码<br>第 4 4<br>5 6<br>7 8<br>9<br>10<br>11<br>12<br>3<br>4<br>5<br>6<br>7<br>8<br>9<br>10<br>11<br>12<br>12<br>12<br>12<br>12<br>12<br>12<br>12<br>12 | tt吸打印上讲<br>2020 学<br>计算机文化<br>位:电子信()<br>师: [00000<br>学号<br>4 9<br>4 9<br>4 9<br>4 9<br>4 9<br>4 9<br>4 9<br>4 9<br>4 9<br>4 9                                                                                                    |                                                                                                    | 期 承报<br>▼ 任课                                                                                              | 单位[1                                                                               | [22] F<br>[<br>注<br>分<br>2<br>二<br>一         | (考勤)<br>3<br>1                                                                                      | 夏工:<br>1<br>1<br>1<br>1<br>1<br>1<br>1<br>1<br>1<br>1<br>1<br>1<br>1 | 程学称<br>事上,以<br>5                       |                                                                                   | ■ 一                                                                                                    | 銀 [0:<br>20<br>30384<br>成绩计<br>3                                                                                                    | 30384<br>学下了<br>19-2<br>19-2<br>1)计算<br>4                                                   | 4-031]<br>完学<br>0209<br>¥10文(1)<br>19版:<br>1                                                                                                    | 19版<br>生<br>生<br>生<br>生<br>生<br>生<br>生<br>生<br>生<br>生<br>生<br>生<br>生<br>生<br>生<br>生<br>生<br>生<br>生                            | 游2<br>果程学                                                                 | 成<br>期<br>3<br>4      | ▼ 結式 括示                                                                                                    | 式- ▼<br>表 (1)<br>日<br>日<br>日<br>日<br>日<br>日<br>日<br>日<br>日<br>日<br>日<br>日<br>日<br>日<br>日<br>日<br>日<br>日<br>日 | C<br>牛類別給                     | D<br>课程实训<br>译合计成绩                           | 学分:<br>学生人数:<br>下11<br>平明描译成绩<br>Ⅰ<br>□<br>□                                                                                                    | 与比<br>4.0<br>46<br>T2<br>期末成绩<br>(100分)                                                                                                    | <u>тр ()</u>            |
| 按上URB<br>19                                                                                                    | tt吸打印上謂<br>2020 学<br>计算机文化<br>位:电子信(<br>师:[0000<br>学号<br>4 3<br>4 3<br>4 3<br>4 3<br>4 3<br>4 4<br>1<br>4 4<br>4 4<br>4 4<br>4 4<br>4 4<br>4 4<br>4 4<br>4 4<br>4                                                                                                    |                                                                                                    | 期 承担<br>承担<br>建型<br>深数<br>日期<br>日<br>日<br>日<br>日<br>日<br>日<br>日<br>日<br>日<br>日<br>日<br>日<br>日             | 单位[                                                                                | [22] E<br>(注乎分<br>2<br>                      | 电子信<br>(考勤)<br>3<br>1                                                                               | 息工:<br>                                                              | 理学時<br>重                               |                                                                                   | ■ 班班                                                                                                    | 線<br>20<br>30384<br>30384<br>3<br>1<br>1<br>1<br>1<br>1<br>1<br>1<br>1<br>1                                                                                                    | 30384<br>学り<br>19-2<br>1)计非<br>-031<br>-031<br>-031<br>-031<br>-031<br>-031<br>-031<br>-031 | 4-031]<br><b>完学</b><br><b>1</b><br>1                                                                                                    | 19歳<br>生年<br>第<br>名<br>上<br>第<br>考<br>を<br>と<br>辞<br>考<br>を<br>2                                                              | 游2<br>東君<br>東<br>東<br>東<br>東<br>東<br>東<br>東<br>東<br>東<br>東<br>東<br>東<br>東 | 成期<br>3<br>4          | ■ 結式 福立                                                                                                    | 式- ▼<br>表(1)<br>B<br>平时作业<br>会计成绩                                                                            | C<br>平期998<br>成绩              | D<br>建全式<br>一<br>一<br>一<br>一                 | 学 分:<br>学生人數:<br>学生人數:<br>T1<br>平时结评成语<br>(00分)<br>T1=AtHrC+D                                                                                                    | 等 出<br>4.0<br>46<br>12<br>期末成績<br>(100分)<br>                                                                                                    | <u>тр</u><br>1          |
| 按上IUR5<br>19                                                                                                    | 振破打印上調     2020 学<br>計算机文化<br>位:电子信的<br>第:E0000<br>学号<br>4 9<br>4 9<br>4                                                                                                    |                                                                                                    | 期 承报<br>•<br>·<br>·<br>·<br>·<br>·<br>·<br>·<br>·<br>·<br>·                                               | 单位[                                                                                | [22] F<br>[注乎分<br>2<br>]<br>]<br>]<br>]<br>] | (考勤-<br>3<br>3<br>1<br>1<br>1<br>1<br>1<br>1<br>1<br>1<br>1<br>1<br>1<br>1<br>1<br>1<br>1<br>1<br>1 | <ul> <li>夏工:</li> <li>建型</li> <li>4</li> <li></li></ul>              | 理学府<br>事上<br>表現)<br>5                  |                                                                                   | 二课班<br>育印<br>2<br>2                                                                                                    | 3<br>30384<br>成绩<br>1<br>3<br>3<br>3<br>3<br>3<br>3<br>3<br>3<br>3<br>3<br>3<br>3<br>3<br>3<br>3<br>3<br>3<br>3                                                                                                    | 30384<br>学的<br>19-2<br>门计算<br>-031<br>子親<br>4                                               | i-031]<br><b>完学</b><br><b>1</b><br>1<br>1<br>1<br>1<br>1<br>1<br>1<br>1<br>1<br>1<br>1<br>1<br>1                                                                                                    | 19歳<br>生年第<br>2<br>1<br>1<br>1<br>1<br>1<br>9<br>歳<br>2                                                                       | ·游2<br>泉石学<br>成绩ii                                                        |                       | ■ 橋式 橋豆 場場式 橋豆 場場式 福豆 場場 4 4 第 4 4 第 4 5 5 <p< td=""><td>式- 」<br/>表 (10)<br/>B<br/>平时作业<br/>合<br/>市成<br/>構</td><td>C<br/>年期刻絵<br/>一<br/>一<br/>一<br/>一</td><td>D<br/>课程实训练<br/>合计术成绩</td><td>学分:<br/>学生人数:<br/>学生人数:<br/>T1<br/>T=Htárik(編<br/>(1007)<br/>T1=AtBrC+D</td><td></td><td><u>ятер ()</u></td></p<>                                                                                                    | 式- 」<br>表 (10)<br>B<br>平时作业<br>合<br>市成<br>構                                                                  | C<br>年期刻絵<br>一<br>一<br>一<br>一 | D<br>课程实训练<br>合计术成绩                          | 学分:<br>学生人数:<br>学生人数:<br>T1<br>T=Htárik(編<br>(1007)<br>T1=AtBrC+D                                                                                                    |                                                                                                    | <u>ятер ()</u>          |
| 按上课职<br>9 - 1<br>10384J1<br>12<br>3<br>4<br>5<br>6<br>7<br>8<br>9<br>10<br>11<br>15<br>16<br>17<br>18                                                   | F吸打印上訳     2020 学      平算机文化     位:电子信I      ゲー      ゲー      ダー      ダー                                                                                                    |                                                                                                    | 期 承祖<br>承祖<br>東<br>一<br>一<br>一<br>一<br>一<br>一<br>一<br>一<br>一<br>一<br>一<br>一<br>一                          | 单位[]                                                                               | [22] F<br>[译分<br>2<br>                       | 电子信<br>(考勤)<br>3<br>1<br>1<br>1                                                                     | 息工:<br>                                                              | 理学府<br>重                               |                                                                                   | ■ 班                                                                                                    | (し)     (し)     (し) | 30384<br>学 <b>ド</b><br>19-2<br>1)计算<br>4                                                    | 1-031]<br>えぞく<br>ないなく<br>1<br>1<br>1<br>1<br>1<br>1<br>1<br>1<br>1<br>1<br>1<br>1<br>1                                                                                                    | 19旅<br><b>生</b> 年<br>2<br>                                                                                                    | 游2<br>米 科<br>3<br>3                                                       | 成<br>期<br>4           | ▼ 桶式 桶式                                                                                                    |                                                                                                    | C<br>年期到绘<br>原稿               | D<br>课程实训<br>会计术成绩                           | 学分:<br>学生人数:<br>丁1<br>甲目结评成绩<br>(100分):<br>丁1=4494C+D                                                                                                    | <ul> <li>导出</li> <li>4.0<br/>46</li> <li>T2</li> <li>期末成係<br/>(100分)</li> <li>(100分)</li> <li>(100分)</li></ul> | <u>те</u><br>- с        |

## 方式二:授课教师通过教务系统网页版打印成绩册 第一步:进入网页界面,网址: <u>http://jwxt.cqtbi.edu.cn/home.aspx</u>

第二步:登陆

选择"教师教辅人员"身份,输入账号和密码,点击"登录"。(账号和初始密码均 为教务工号:如 00019XX,非 OA 工号)。

| 重庆工商职业学院                                             | 教务网络管理系统                                                                                                    |                                                                                                    | 21                                                                              | 019-2                    | 020学                      | 年第二                                                         | 二学期                      | 第 3/                | 周                                                              |
|------------------------------------------------------|----------------------------------------------------------------------------------------------------|----------------------------------------------------------------------------------------------------|---------------------------------------------------------------------------------|--------------------------|---------------------------|-------------------------------------------------------------|--------------------------|---------------------|----------------------------------------------------------------|
| 帐号登录                                                 | 通知公告                                                                                                    | 更多>                                                                                                    | 2020                                                                            | ▼ 3,F                    | •                         |                                                             |                          |                     |                                                                |
| ■ 数师教辅人员 ▼ ▲ ▲ ● ● ● ● ● ● ● ● ● ● ● ● ● ● ● ● ● ● ● | <ul> <li>关于组织2017~2018学年第二学期课堂数学做信测评工作的通</li> <li>关于组织2017~2018学年第一学期课堂数学网上测评工作的通</li> <li>关于组织2017级学生开展公共任选课网上选课的通知</li> <li>关于组织2016级学生公共学习领域创新创业课程网上选课的通</li> <li>关于组织2016~2017学年第二学期课堂数学网上测评工作的通</li> </ul> | 2018-05-28 15:02:56<br>2017-11-06 10:34:13<br>2017-09-20 15:38:19<br>2017-06-19 11:11:14<br>2017-05-09 10:55:35 | <ul> <li>■</li> <li>1</li> <li>8</li> <li>15</li> <li>22</li> <li>29</li> </ul> | 2<br>9<br>16<br>23<br>30 | 3<br>10<br>17<br>24<br>31 | <ul><li><i>4</i></li><li>11</li><li>18</li><li>25</li></ul> | 四<br>5<br>12<br>19<br>26 | €<br>13<br>20<br>27 | <ul><li>↑</li><li>7</li><li>14</li><li>21</li><li>28</li></ul> |
| 📄 教学安排                                               | 公共下载                                                                                                    | 更多>                                                                                                    |                                                                                 |                          |                           |                                                             |                          |                     |                                                                |
| 课程课表<br>教师课表<br>班级课表                                 | <ul> <li></li></ul>                                                                                                    | 2015-10-12<br>2015-10-12<br>2015-10-12                                                                          |                                                                                 | Û                        | f                         | F息时                                                         | 间                        |                     |                                                                |
| 教室课表                                                 | 🏝 教师课程教学质量考核办法 (修订)                                                                                                    | 2015-10-12                                                                                                    | 1                                                                               | rini i                   | 2                         | s Æ tr                                                      | tar:                     |                     |                                                                |

## 第三步: 在左边列表中选择"成绩录入"

| < > C Q http://jwxt.cqtbi.edu.cn/home.a | spx      | ☆ ⊻ ≡                                       |
|-----------------------------------------|----------|---------------------------------------------|
| ◆ ★末 ≠ 前式 集学院                           | 教务网络管理系统 | 在线人数:<br>2020年03月17日星期<br>2019-2020年4年二年期第二 |
|                                         |          | 💋 古页 🗢 后退 📀 局新 😗 帮助 🙂 注销                    |
| 掌上校园                                    |          |                                             |
| 个人信息                                    |          |                                             |
| 教学任务                                    |          |                                             |
| 教学安排                                    |          |                                             |
| 考试安排                                    |          |                                             |
| 威猜录入                                    |          |                                             |
| 出: 打印购项登记册<br>用: 查希学生动练                 |          |                                             |
| - Petting                               |          |                                             |
|                                         |          |                                             |
|                                         |          |                                             |
|                                         |          |                                             |
|                                         |          |                                             |
|                                         |          |                                             |
|                                         |          |                                             |
|                                         |          |                                             |
|                                         |          |                                             |
|                                         |          |                                             |
|                                         |          |                                             |
|                                         |          |                                             |
|                                         |          |                                             |
| H P                                     |          |                                             |

第四步:选择"打印成绩册"----->"分课程按上课班级打印上课点名册",选择"格式三"

|                   |               | 教务网络管理系统              |                                  |      |       | 2020/#03<br>2019-2020/#14 | 在线人数:<br>月17日 尼姆<br>二学期 第: |
|-------------------|---------------|-----------------------|----------------------------------|------|-------|---------------------------|----------------------------|
|                   |               | 0.18                  | PLAN 1. WE SHOW AN ADDRESS 1. 10 |      |       | 合首页 电后进 〇明新 會務            | 助 🕑 注销                     |
| 平 1.校园            |               | 7718                  | 程仅上课班级打印工员                       | 和自己的 |       | (mark)                    |                            |
| TABLE             |               | 学年学期 2019-2020学年第二学版▼ |                                  |      |       | 检索                        |                            |
| 教学11:为            |               | 课程                    | 学分                               | 总学时  | 上课班号  | 上课人数                      | _                          |
| 教学安排              | [030384]计算机文化 |                       | 4.0                              | 7.   | 2 010 | 49 格式一 格3                 | 代二   格式                    |
| 考试安排              |               |                       | 4.0                              | 7.   | 2 011 | 52 格式一 格3                 | 1二 格式                      |
| 成绩录入              |               |                       | 4.0                              | 1    | 2 064 | 101 格式一   格式              | (二) 格式                     |
| A 11 T. J. (66) 8 |               |                       |                                  |      |       |                           |                            |
| 1.11 (° -1.166)   | Ī             |                       |                                  |      |       |                           |                            |

## 第五步: 在弹出的新网页中, 打印或导出上课点名册

|    |         |                                                                                                    | 显示打 | 印说明              | 1 |   |    |    |    |                  |             |             |                      |      |                    |    | 打印           | 导出         | 关注   | đ 🗾  |                  |        |
|----|---------|----------------------------------------------------------------------------------------------------|-----|------------------|---|---|----|----|----|------------------|-------------|-------------|----------------------|------|--------------------|----|--------------|------------|------|------|------------------|--------|
|    |         |                                                                                                    |     |                  |   |   | 重历 | 天工 | 商  | <u>円</u> 山<br>2( | 2学<br>)19-2 | 院当<br>2020学 | 之生<br><sup>2年第</sup> | 课和   | 呈成<br><sup>明</sup> | 达绩 | 记载表          |            |      |      |                  |        |
| 承担 | 单位:电子信: | 息工程学院                                                                                                    |     |                  |   |   |    |    | 课  | 程:               | [030        | 384]i       | 算机                   | 文化   |                    |    |              |            |      | 学分   | : 4.0            |        |
| 任课 | 教师:     |                                                                                                    |     |                  |   |   |    |    | 上课 | 班级:              | [0303       | 384-0       | 10]19                | 会计13 | 5                  |    |              |            |      | 上课人数 | : 49             |        |
|    |         |                                                                                                    | 课堂综 | 堂综合表现评分(考勤+课堂表现) |   |   |    |    |    | 比考核              | 成绩;         | 己载          | 实训考核成绩记载             |      |                    |    | A            | В          | С    | D    | T1               | T2     |
| 子号 | 쁮号      | 姓名                                                                                                    | 次数  | 1                | 2 | 3 | 4  | 5  | 1  | 2                | 3           | 4           | 1                    | 2    | 3                  | 4  | 课堂综合<br>表现合计 | 平时作<br>业合计 | 半期测验 | 课程实训 | 平时结评成绩<br>(100分) | 期末成绩   |
|    |         |                                                                                                    | 日期  |                  |   |   |    |    |    |                  |             |             |                      |      |                    |    | 成绩           | 成绩         | 成绩   | 合计成绩 | T1=A+B+C+D       | (1005) |
| 1  | 19002   | × ×                                                                                                    |     |                  |   |   |    |    |    |                  |             |             |                      |      |                    |    |              |            |      |      |                  |        |
| 2  | 1900    | 1                                                                                                    |     |                  |   |   |    |    |    |                  |             |             |                      |      |                    |    |              |            |      |      |                  |        |
| 3  | 1900    | i i                                                                                                    |     |                  |   |   |    |    |    |                  |             |             |                      |      |                    |    |              |            |      |      |                  |        |
| 4  | 190     |                                                                                                    |     |                  |   |   |    |    |    |                  |             |             |                      |      |                    |    |              |            |      |      |                  |        |
| 5  | 190     |                                                                                                    |     |                  |   |   |    |    |    |                  |             |             |                      |      |                    |    |              |            |      |      |                  |        |
| 6  | 19      | and the second second s |     |                  |   |   |    |    |    |                  |             |             |                      |      |                    |    |              |            |      |      |                  |        |
| 7  | 1       | 100                                                                                                    |     |                  |   |   |    |    |    |                  |             |             |                      |      |                    |    |              |            |      |      |                  |        |
| 8  | 1       | 10 mm                                                                                                    | )   |                  |   |   |    |    |    |                  | . j         |             |                      |      |                    |    |              |            |      |      |                  |        |
| 9  |         | Company,                                                                                                    |     |                  |   |   |    |    |    |                  |             |             |                      |      |                    |    |              |            |      |      |                  |        |
| 10 | 1       |                                                                                                    |     |                  |   |   |    |    |    |                  |             |             |                      |      |                    |    |              |            |      |      |                  |        |
| 11 |         | 100 C                                                                                                    |     |                  |   |   |    |    |    |                  |             |             |                      |      |                    |    |              |            |      |      |                  |        |
| 12 |         |                                                                                                    |     |                  |   |   |    |    |    |                  |             |             |                      |      |                    |    |              |            |      |      |                  |        |
| 13 | 1       |                                                                                                    |     |                  |   |   |    |    |    |                  |             |             |                      |      |                    |    |              |            |      |      |                  |        |
| 14 |         | 7                                                                                                    |     |                  |   |   |    |    |    |                  |             |             |                      |      |                    |    |              |            |      |      |                  |        |
| 15 | 1       | į.                                                                                                    |     |                  |   |   |    |    |    |                  |             |             |                      |      |                    |    |              |            |      |      |                  |        |
| 16 |         |                                                                                                    |     |                  |   |   |    |    |    |                  |             |             |                      |      |                    |    |              |            |      |      |                  |        |
| 17 | 1       | Í.                                                                                                    |     |                  |   |   |    |    |    |                  |             |             |                      |      |                    |    |              |            |      |      |                  |        |
| 18 | 1       | ŭ                                                                                                    |     |                  |   |   |    |    |    |                  |             |             |                      |      |                    |    |              |            |      |      |                  |        |
|    |         |                                                                                                    | -   |                  |   | _ |    |    |    |                  |             | _           |                      |      |                    |    |              |            |      |      |                  |        |